## **Claiming Employee Meals**

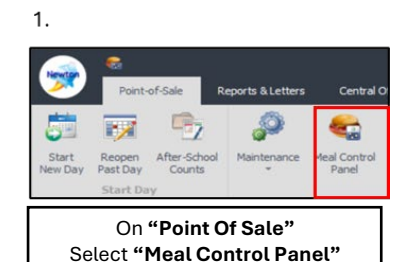

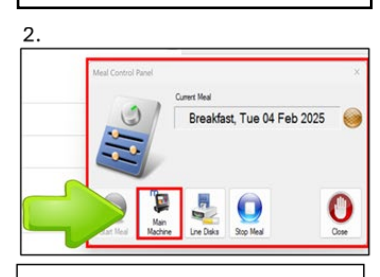

```
Select "Main Machine"
```

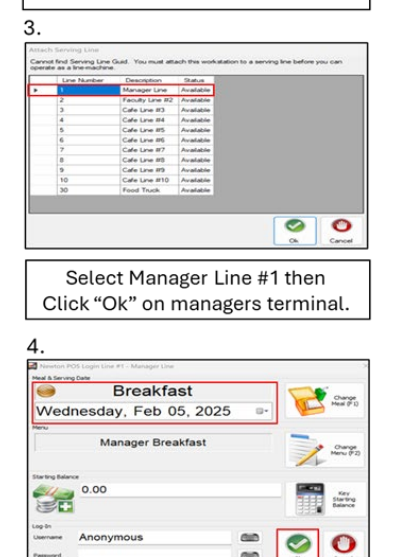

Verify correct Date and Meal Service, then **click "Ok"** 

- Ensure correct Meal Service is Running (Active).
- When claiming employee meals click the Meal Control Panel and select (Main Machine) on managers terminal before ending breakfast and lunch service.
- Select Manager Line #1 then click Ok.
  - 5. Employees with an Account in the system Select "Group Search">Homeroom

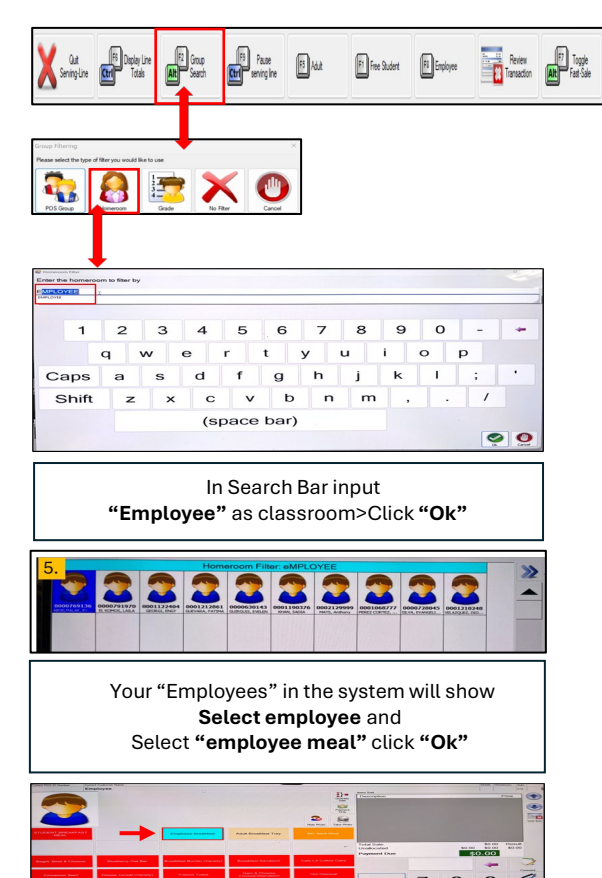

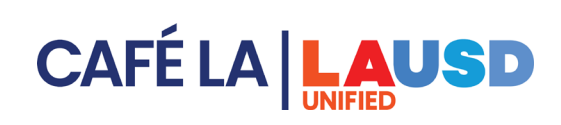

6. Employees not in the system Click "Employee" for "A La Carte Mode"

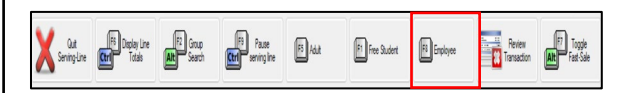

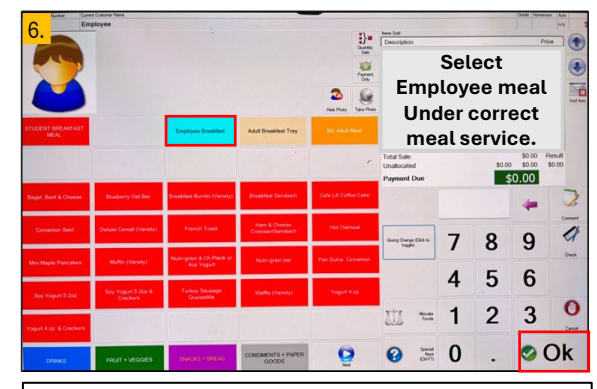

Use your Café LA **"Daily Meal Allowance Form"** To determine the **correct meal period** that should be open when **selecting "Meal Control Panel"** and **Clicking "Main Machine"** on managers terminal.

Review Transaction to ensure correct employee meal was claimed.

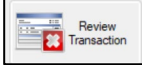